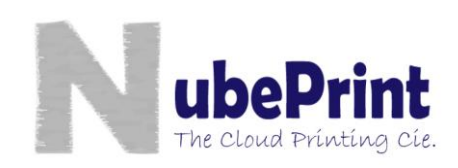

# Guide to create an automatic task (scheduled) to automatically execute CPMonitor - Microsoft Windows 7 version.

CPM (Cloud Printing Monitor) is a software program designed by NubePrint to help monitoring all type of printing devices plugged in a LAN. It is convenient to schedule an automatic execution of CPM, so that the recurrent tasks are executed with no manual intervention from the user.

Following are a set of instructions on how to schedule the execution of CPM.

## 1. Control Panel

Access «Control Panel» and select «System and Security».

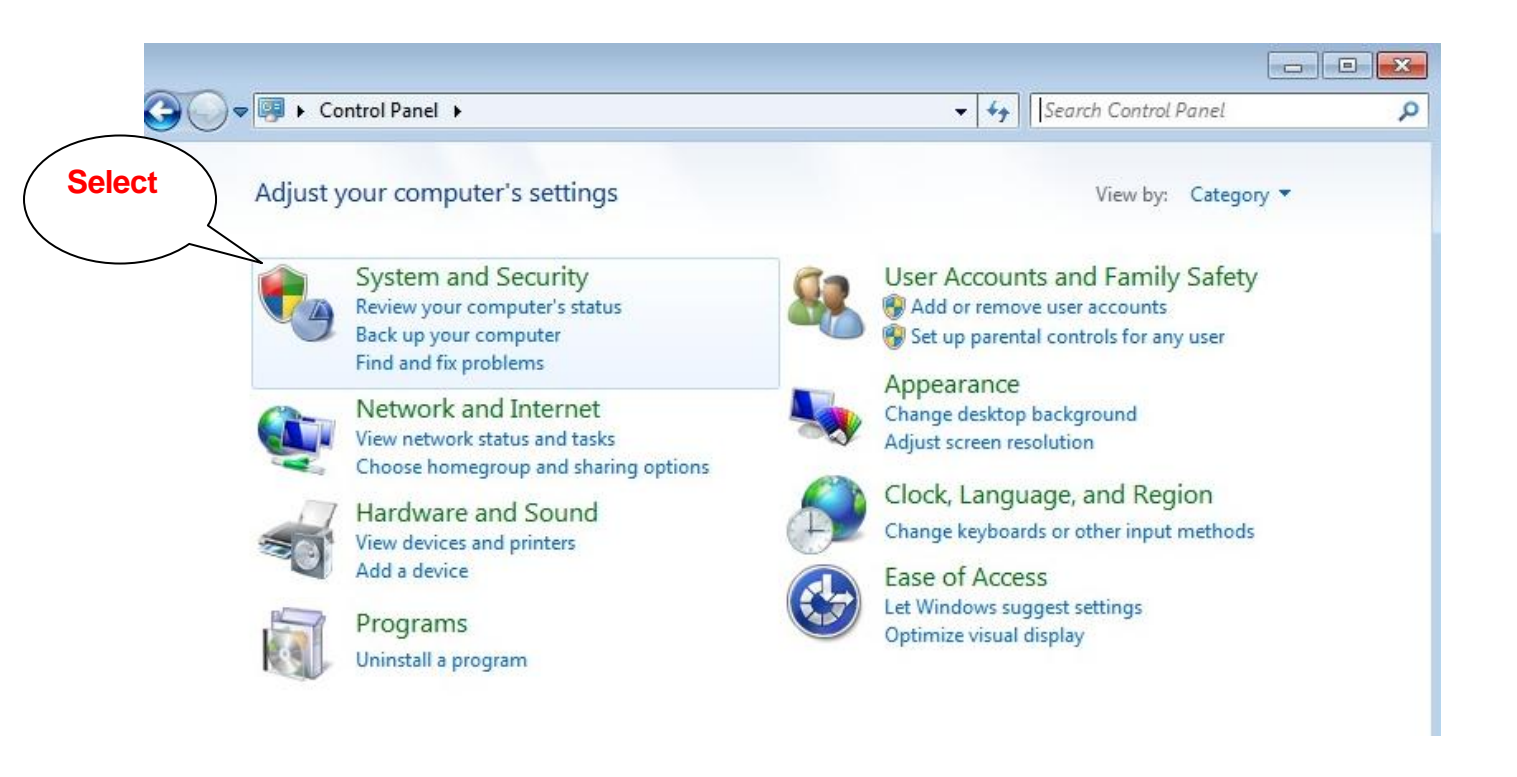

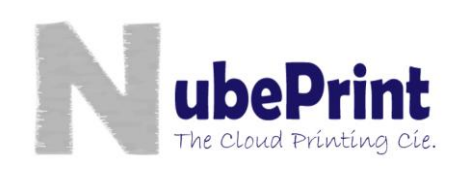

## 2. Program tasks

Once you are in «System and Security» please select «Administrative tools», and then the option «Schedule tasks»

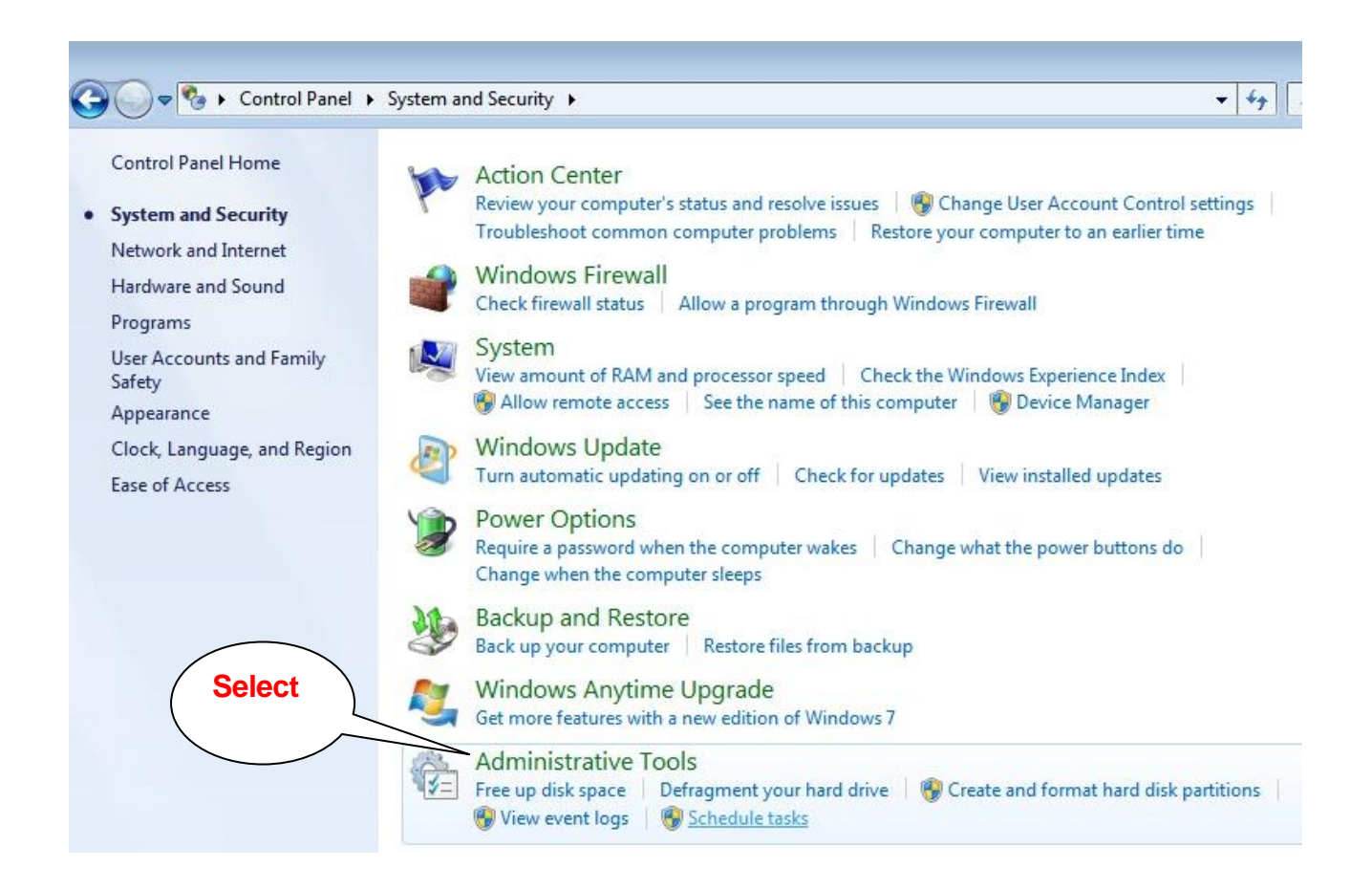

## 3. Create a basic task

In the window called «Task Scheduler», select the option «Task Scheduler (local)». On your right a set of Actions are now shown.

Select Action called «Create basic task...».

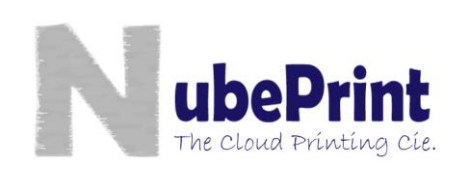

| (1) Task Scheduler     |                                                                                                    |                                                                                                    |        |
|------------------------|----------------------------------------------------------------------------------------------------|----------------------------------------------------------------------------------------------------|--------|
| File Action View Help  |                                                                                                    |                                                                                                    |        |
| 🗇 🔿 🛛 🖬 🗔              |                                                                                                    |                                                                                                    | Select |
| Task Scheduler (Local) | Task Scheduler Summary (Last refreshed: 3/15/2012 11:27:57 /         Overview of Task Scheduler         Image: Common task Scheduler to create and manage common tasks that your computer will carry out automatically at the times you specify. To begin, click a command in the Action menu.         Tasks are stored in folders in the Task Scheduler | Actions<br>Task Scheduler (Local)<br>Connect to Another<br>Create Basic Task<br>Create Task<br>Import Task |        |
|                        | Library. To view or perform an operation on an<br>Task Status                                                                                                    | Enable All Tasks History                                                                                   |        |
|                        | Status of tasks that have started in t                                                                                                    |                                                                                                    | View   |
|                        | Summany 0 total - 0 running 0 succeeded 0 stopped 0 f                                                                                                    | Refresh                                                                                                    |        |
|                        | Task Name     Run Result     Run       Last refreshed at 3/15/2012 11:27:57 AM                                                                                                    | n Start<br>Refresh                                                                                         | ☑ Help |

#### 4. Creating a Basic task:

The «Assistant to create basic tasks» will now show a series of screens where data is requested. Please fulfill the different details requested till you reach the last screen. Before you press the «Finish» button, mark the box «Open advanced settings». Then click «Finish» and the task will now be created. The data requested is the following:

- **Name and Description**: free content; for example, «CPM» and «Printer Monitoring by NubePrint» respectively.
- Scheduler: the recommended value is **«Daily»**. You'll have the option in Advanced Settings to set up the scheduler so that CPM is executed every 3 hours (recommended) from 8:00 till 21:00. Depending on your needs you may want to change the schedule. Please note that CPServer will accept up to 10 readings per day per printer.

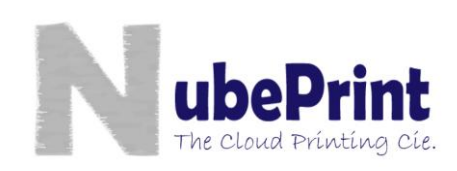

| Create a Basic Task       Use this wizard to quickly schedule a common task. For more advanced options or settings such as multiple task actions or triggers, use the Create Task command in the Actions pane.         Trigger       Name:       CPM         Finish       Description:       NubePrint printers monitoring |
|----------------------------------------------------------------------------------------------------|
| Create a Basic Task       Use this wizard to quickly schedule a common task. For more advanced options or settings such as multiple task actions or triggers, use the Create Task command in the Actions pane.         Action       Name:       CPM         Finish       Description:       NubePrint printers monitoring  |
| Trigger     such as multiple task actions or triggers, use the Create Task command in the Actions pane.       Action     Name:     CPM       Finish     Description:     NubePrint printers monitoring                                                                                                    |
| Finish Description: NubePrint printers monitoring                                                                                                    |
| Description: Nubernit printers monitoring                                                                                                    |
|                                                                                                    |
| < <u>Back</u> Next > Cancel                                                                                                    |
| • Start Date, Time and Frequency: select the initial start date                                                                                                    |
| (i.e. today) and                                                                                                    |
| the time starting Task Trigger                                                                                                    |
| from which the                                                                                                    |
| task will be Create a Basic Task When do you want the task to start?                                                                                                    |
| executed. Select                                                                                                    |
| the frequency Finish Monthly                                                                                                    |
| called «Daily».                                                                                                    |
| When the computer starts When I log on                                                                                                    |
| When a specific event is logged                                                                                                    |
|                                                                                                    |
|                                                                                                    |
|                                                                                                    |
|                                                                                                    |
| ate Basic Task Wizard                                                                                                    |
| Daily                                                                                                    |
|                                                                                                    |
|                                                                                                    |
| eate a Basic Task<br>Start: 3/15/2012 🐨 11:32:15 AM 🚔 🕅 Synchronize across time zones                                                                                                    |
|                                                                                                    |
| tion Recur every:                                                                                                    |
| ish every                                                                                                    |
| 1day                                                                                                    |
|                                                                                                    |

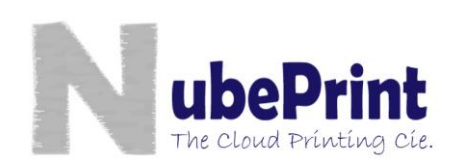

### • Action: select «Start a program».

| Create Basic Task Wizard                |                                              | × |
|-----------------------------------------|----------------------------------------------|---|
| O Action                                |                                              |   |
| Create a Basic Task<br>Trigger<br>Daily | What action do you want the task to perform? |   |
| Action                                  | Start a program                              |   |
| Finish                                  | Send an e-mail                               |   |
|                                         | Display a message                            |   |

• **Program or script**: press **«Browse»**, and Access the path where your program **«silent»** has been saved. Once selected, press **«Open»** 

| Create Basic Task Wizard                |                           | ×      |
|-----------------------------------------|---------------------------|--------|
| 5tart a Program                         |                           |        |
| Create a Basic Task<br>Trigger<br>Daily | Program/script:           | Browse |
| Action<br>Start a Program<br>Finish     | Add arguments (optional): |        |

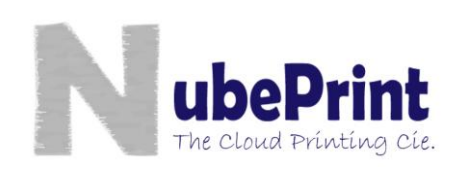

-

| Task Scheduler         | 1                           |                                     |                   |                                                              |                |                                  |
|------------------------|-----------------------------|-------------------------------------|-------------------|--------------------------------------------------------------|----------------|----------------------------------|
| File Action View Help  |                             |                                     |                   |                                                              |                | 1                                |
|                        |                             |                                     |                   |                                                              |                | =                                |
| Task Scheduler (Local) | Task Scheduler Summar       | y (Last refreshed: 3/25/2012 9:59:1 | 6 PM)             |                                                              |                | Actions                          |
| Task Scheduler Library |                             | Create Basic Task Wizard            | _                 |                                                              |                | Task Scheduler (Local)           |
|                        | Overview of Task Sch        | Summary                             |                   |                                                              |                | Connect to Another Computer      |
|                        | You can use<br>click a comr |                                     |                   |                                                              | 3,             | 💿 Create Basic Task              |
|                        | Tasks are ste               | Consta a Rasia Task                 |                   |                                                              |                | 🏷 Create Task                    |
|                        | Library and o               | Trigger                             | Name:             | cpm                                                          |                | Import Task                      |
|                        |                             | Daily                               | Description:      |                                                              |                | Epshla All Tacks History         |
|                        | Task Status                 | Action                              |                   |                                                              | -              | AT Service Account Configuration |
|                        | Status of tasks that        | Start a Program                     |                   |                                                              | -              | View                             |
|                        |                             |                                     |                   |                                                              |                | Q Refresh                        |
|                        | Summary: 0 total -          |                                     |                   |                                                              |                | 👔 Help                           |
|                        |                             |                                     |                   |                                                              |                |                                  |
|                        |                             |                                     |                   |                                                              |                |                                  |
|                        | ook bofor                   |                                     | Trigger:          | Daily; At 10:00 PM every day                                 |                | Select                           |
|                        | eck beloi                   | e /                                 | Action:           | Start a program; Silent                                      |                | Finish /                         |
| ( 5                    | selecting                   |                                     | →<br>✓ Open the   | Properties dialog for this task when I click Finish          |                |                                  |
|                        | finish                      | $\square$                           | When you cl       | ick Finish, the new task will be created and added to your W | indows schedul |                                  |
|                        |                             |                                     |                   |                                                              |                |                                  |
|                        |                             |                                     |                   | < Back Fini                                                  | sh Cancel      |                                  |
|                        | Active tasks are task       | s that are currently enabled and    | nave not expired. |                                                              |                |                                  |
|                        | Last refreshed at 3/25/     | 2012 9:59:16 PM                     |                   |                                                              | Refresh        |                                  |
|                        |                             |                                     |                   |                                                              |                |                                  |
| Shortcut               | Size: 1.23 KB               |                                     |                   |                                                              |                |                                  |
|                        |                             |                                     | -                 | and the second second second                                 | -              | 10:02 PM                         |
|                        |                             |                                     |                   | The state of the second second                               |                | ▲ ■                              |

| / Selec                           | t 🔪                     |                                                                                    |                           |    |
|-----------------------------------|-------------------------|------------------------------------------------------------------------------------|---------------------------|----|
| Gener                             | al )                    |                                                                                    |                           | 23 |
| GC Teh                            |                         |                                                                                    | ✓ 4y Search Control Panel | P  |
|                                   |                         |                                                                                    |                           |    |
| Control Paner                     | ent (                   | Task Scheduler                                                                     |                           |    |
| System and Security               | Review,<br>Troubleshoot | File Action View Heln                                                              | x                         |    |
| Network and Internet              | Mindows Fi              |                                                                                    |                           |    |
| Hardware and Sound                | Check firewall s        | General Triggers Actions Conditions Settings History (disabled)                    | Actions                   |    |
| Programs                          | 🕎 System                | Name: cpm                                                                          | Task Scheduler Library    |    |
| Safety                            | View amount of          | Location: \                                                                        | Create Basic Task         |    |
| Appearance and<br>Personalization |                         | Author: Russell-PC\Russell                                                         | Create Task               |    |
| Clock, Language, and Region       | Turn automatic          | Description:                                                                       | Display All Running Tasks |    |
| Ease of Access                    | ver Optic               |                                                                                    |                           |    |
| Calas                             | attery                  |                                                                                    |                           |    |
|                                   | T Y                     | Security options                                                                   | Select OK                 |    |
|                                   |                         | When running the task, use the following user account:                             | <b>Once</b>               |    |
|                                   |                         | Russell-PC(Russell<br>Change User or Group                                         | <b>completed</b>          |    |
|                                   | e Teaton                |                                                                                    |                           |    |
|                                   | Administrat             | Romont store password. The task will only have access to local computer resources. | Run                       |    |
| 1                                 | Free up disk spa        | Run with highest privileges                                                        | End                       |    |
|                                   | View event is           |                                                                                    | 🗣 Disable                 |    |
|                                   | Flash Player            | Hidden Configure for: Windows Vista™, Windows Server™ 2008                         | Export                    |    |
|                                   |                         | OK Cance                                                                           | Properties                |    |
|                                   |                         |                                                                                    | Delete                    |    |
|                                   |                         | Shortcu                                                                            |                           |    |
|                                   |                         |                                                                                    |                           |    |
|                                   |                         |                                                                                    |                           |    |
|                                   |                         |                                                                                    |                           |    |

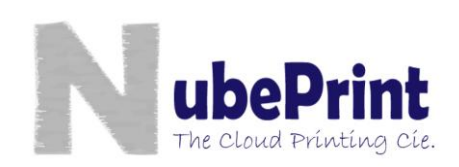

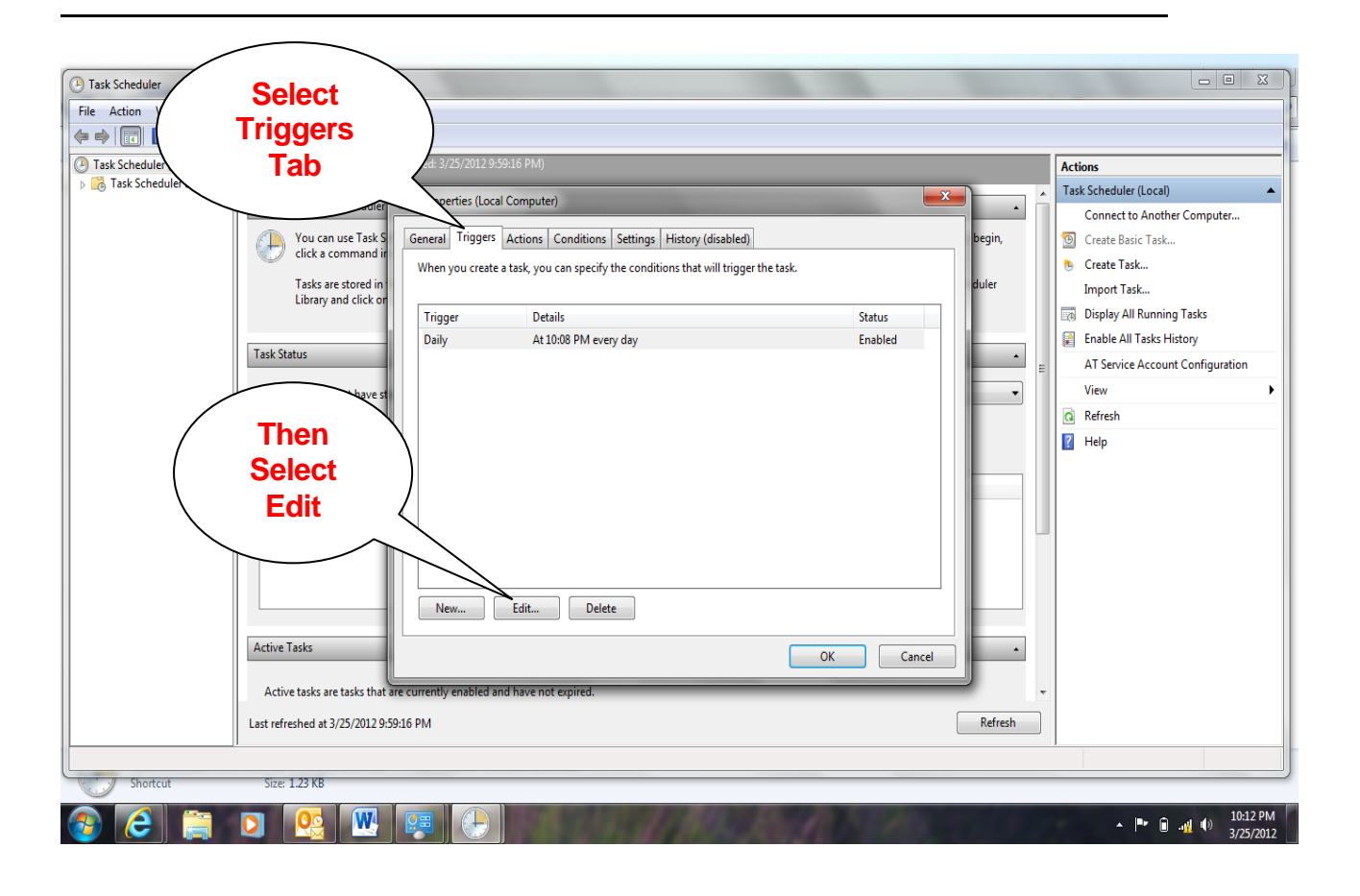

| Task Scheduler                                                                                                    |                                                                                                    |
|----------------------------------------------------------------------------------------------------|----------------------------------------------------------------------------------------------------|
| File Action View Help                                                                                                    |                                                                                                    |
| Select Daily                                                                                                    | Input 1<br>Day Task Scheduler (Local)                                                                                                    |
| Image: Section of the section of the section of th | Connect to Another Computer<br>Connect to Another Computer<br>Create Basic Task<br>Create Task<br>Import Task<br>Display All Running Tasks<br>Enable All Tasks History<br>AT Service Account Configuration<br>View<br>Choose<br>Indefinitely<br>of repetition duration |
| Input 2<br>Hours<br>Active Tasks<br>Active tasks are tasks that are<br>Last refreshed at 3/25/2012 9:59:16 PM                                                                                                    | 3 days  DPM  Synchronize across time zones OK Select OK Once Completed                                                                                                    |
|                                                                                                    |                                                                                                    |
| Shortcut Size: 1.23 KB                                                                                                    |                                                                                                    |
| 📀 ⋵ 🚎 🖸 🕵 🚾 🐖 🕀                                                                                                    | ▲ 📭 🗊 🦣 ♦) 10:14 PM<br>3/25/201                                                                                                    |

#### Select OK

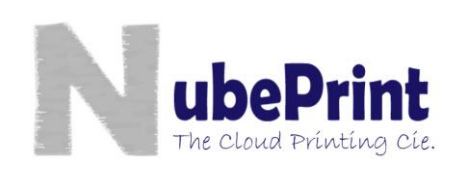

| Task Scheduler<br>File Action View Help          | Select<br>Settings Tab                                                                                                    |                                                                                                    |
|--------------------------------------------------|----------------------------------------------------------------------------------------------------|----------------------------------------------------------------------------------------------------|
| Task Scheduler (Local)                           | Lest refront of Properties (Local Computer)                                                                                                    | Actions Task Scheduler (Local) Connect to Another Computer G Create Basic Task Unport Task Display All Running Tasks Enable All Tasks History Select OK |
| Uncheck Box<br>Failing to do so<br>CPM will stop | <ul> <li>Stop the task if it runs longer than:</li> <li>If the running task does not end when requested, force it to stop</li> <li>If the task is not scheduled to run again, delete it after:</li> <li>If the task is already running, then the following rule applies:</li> </ul> | completed                                                                                                    |
| after 3 days                                     | Do not start a new instance OK Cancel that are currently enabled and have not expired. 29:59:16 PM                                                                                                    | Refresh                                                                                                    |

## 5. Verification

Once the process has been completed, you can select from the Task Scheduler window the option «Library» that shows a list of all tasks. Yours should now appear with the name created during the first step (i.e. CPM).

Some versions of Windows do have an option to «Stop Execution After 72h (or 3 days)». Please verify that this option is **turned off** (you'll find it in Advance Settings).

From this moment on, CPM will be executed with the frequency defined. CPM will collect the needed info from the printers and send it to CPServer. Please note that if at the moment in which CPM is running the printers are turned off, there will be no data collection. This is the reason why we do recommend reading several times a day in order to ensure there is at least 4 data collections per printer per day.

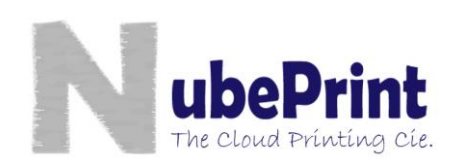

NubePrint, S.L. <u>www.nubeprint.com</u> info@nubeprint.com